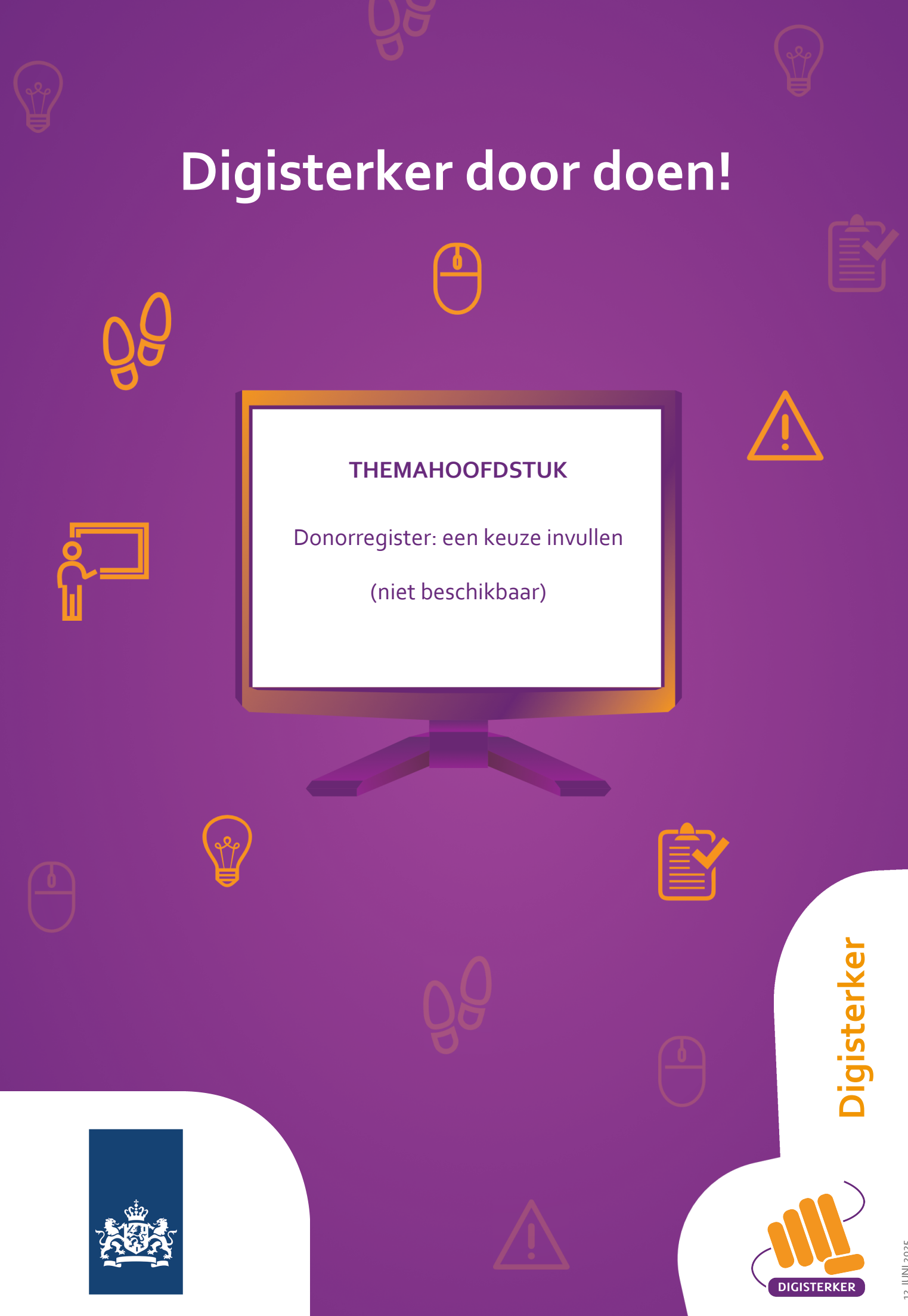

12 JUNI 2025

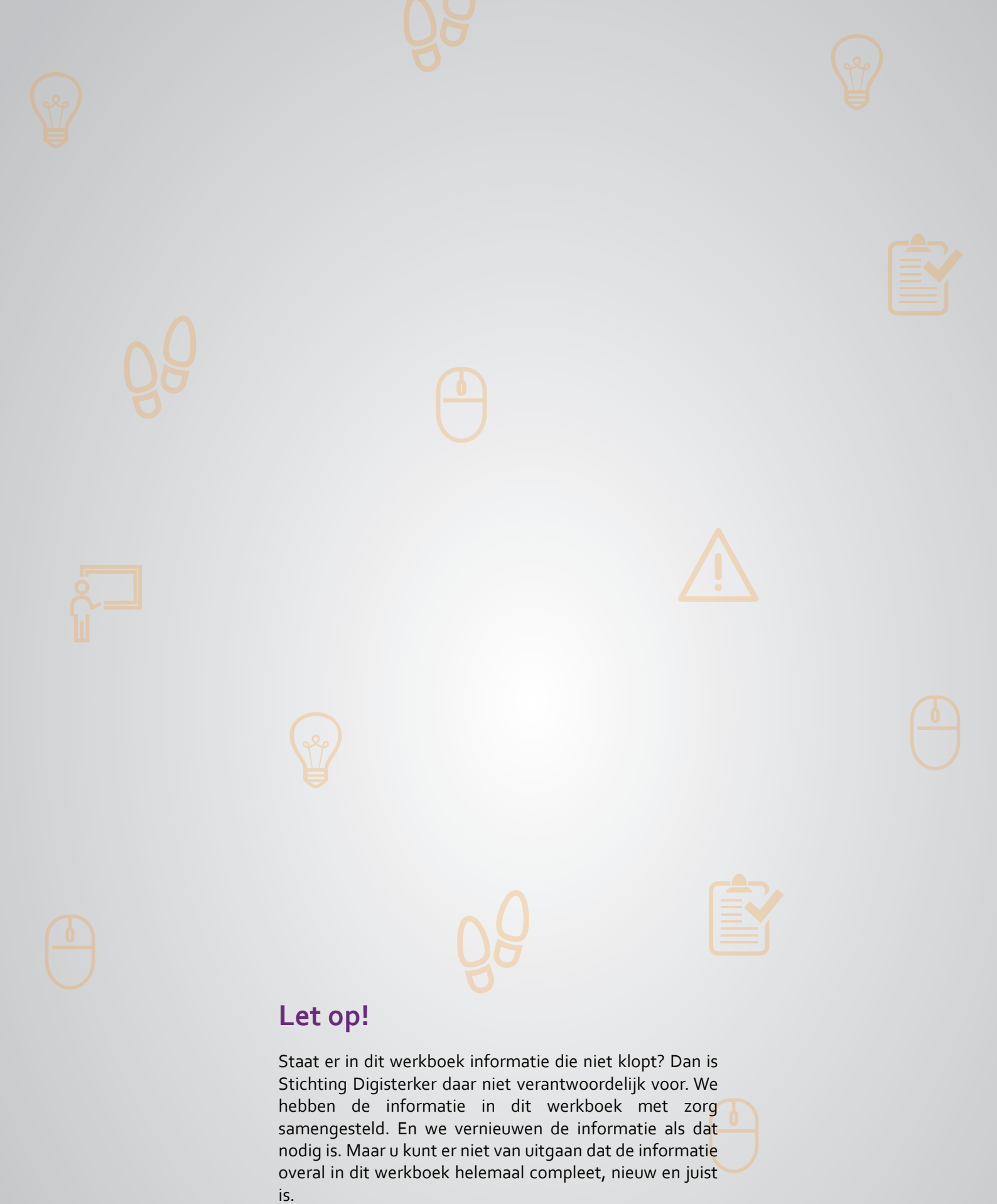

U mag de informatie in dit werkboek niet zomaar kopiëren of verspreiden. U moet daarvoor eerst toestemming vragen aan Stichting Digisterker.

© 2014 - 2025 Stichting Digisterker

### Donorregister: een keuze invullen (niet beschikbaar)

 ۲ In dit hoofdstuk leert u <u>donorregister.nl</u> te gebruiken. U leert hoe u op de website <u>donorregister.nl</u> uw keuze kunt invullen, uw gegevens kunt bekijken, en hoe u uw keuze kunt veranderen.

#### Wat is het Donorregister?

Het Donorregister is een website van de overheid. Via <u>donorregister.nl</u> kan iedereen vanaf 12 jaar, die is ingeschreven in een Nederlandse gemeente, doorgeven of hij of zij wel of niet donor wil zijn. U kunt hier laten weten of u na uw overlijden uw organen en weefsels (bijvoorbeeld hart, nieren of huid) aan iemand wilt geven die ziek is. Als u uw keuze invult, dan is het voor uw partner, familie of vriend(in) duidelijk wat u wilt. Een dokter kan bij het overlijden via het Donorregister opvragen of iemand wel of niet donor wilde zijn. Het Donorregister valt onder de verantwoordelijkheid van het ministerie van Volksgezondheid, Welzijn en Sport.

#### Hoe werkt het Donorregister?

ledereen in Nederland vanaf 18 jaar die in een Nederlandse gemeente ingeschreven staat, staat in het Donorregister. U kunt daarbij kiezen of u na uw overlijden wel of geen donor wilt worden. Vult u zelf geen keuze in? Dan staat u in het register met 'geen bezwaar tegen orgaandonatie'. U kunt uw keuze altijd weer veranderen als u dat wilt.

> Dit hoofdstuk is tot stand gekomen met de medewerking van het Ministerie van Volksgezondheid, Welzijn en Sport.

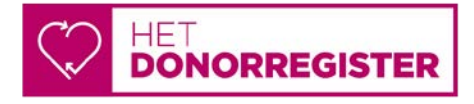

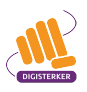

#### Tips

#### Eerst oefenen

Wilt u eerst bekijken hoe het invullen van uw keuze in het Donorregister werkt? In de oefenomgeving <u>service.digisterker.nl/donor</u> kunt u dit stap-voor-stap bekijken, voordat u het echt gaat doen.

#### Steffie legt uit

Wilt u een eenvoudige uitleg over orgaandonatie en het Donorregister? Op de website <u>hoewerktorgaandonatie.nl</u> legt Steffie het uit.

#### Wilt u de uitleg in een andere taal horen of lezen?

Op <u>donorregister.nl/voorlichtingsmateriaal/videos</u> vindt u uitleg en filmpjes in 9 andere talen.

#### Hulp bij het maken van uw keuze

Vindt u het moeilijk om een keuze te maken? Op <u>transplantatiestichting.nl/een-keuze-maken</u> vindt u een argumentenwijzer met vragen en antwoorden.

#### Uw keuze invullen op <u>donorregister.nl</u>: wat heeft u nodig?

Om uw keuze in te vullen op de website van het Donorregister heeft u het volgende nodig:

- Een computer, laptop, tablet of mobiele telefoon.
- Uw DigiD. Om in te kunnen loggen heeft u DigiD met sms controle, de DigiD app of uw identiteitskaart nodig.

Heeft u geen DigiD? Dan kunt u uw keuze ook op papier doorgeven. Een formulier kunt u bijvoorbeeld ophalen bij de gemeente of de bibliotheek.

#### Welke stappen moet u volgen om uw keuze via <u>donorregister.nl</u> in te vullen?

Het invullen van uw keuze op <u>donorregister.nl</u> gaat in een aantal stappen. Hieronder ziet u een korte uitleg. Daarna leggen we met afbeeldingen uit wat u per stap moet doen.

| Stap 1 | Ga naar donorregister.nl                       | Ga naar de website <u>donorregister.nl</u> en bekijk deze.                                                                                                    |
|--------|------------------------------------------------|----------------------------------------------------------------------------------------------------|
| Stap 2 | Vul uw keuze in                                | Log in met uw DigiD en vul uw keuze in.                                                                                                    |
| Stap 3 | Controleer uw gegevens en<br>bevestig uw keuze | Controleer uw gegevens voordat u uw keuze bevestigt.<br>Heeft u alle gegevens juist ingevuld? Dan kunt u uw<br>keuze bevestigen. U kunt meteen zien hoe u in het<br>Donorregister staat.                  |
| Stap 4 | Bekijk uw keuze in het<br>Donorregister        | Uw keuze is nu opgeslagen in het Donorregister. U kunt<br>op elk moment controleren op <u>donorregister.nl</u> of uw<br>keuze er goed in staat. En u kunt uw keuze weer<br>aanpassen, wanneer u dat wilt. |

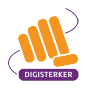

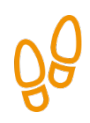

#### Stap 1: Ga naar donorregister.nl

Ga naar de website <u>donorregister.nl</u>. U ziet onderstaand scherm. Bekijk welke informatie u op deze website kunt vinden en wat u hier kunt regelen.

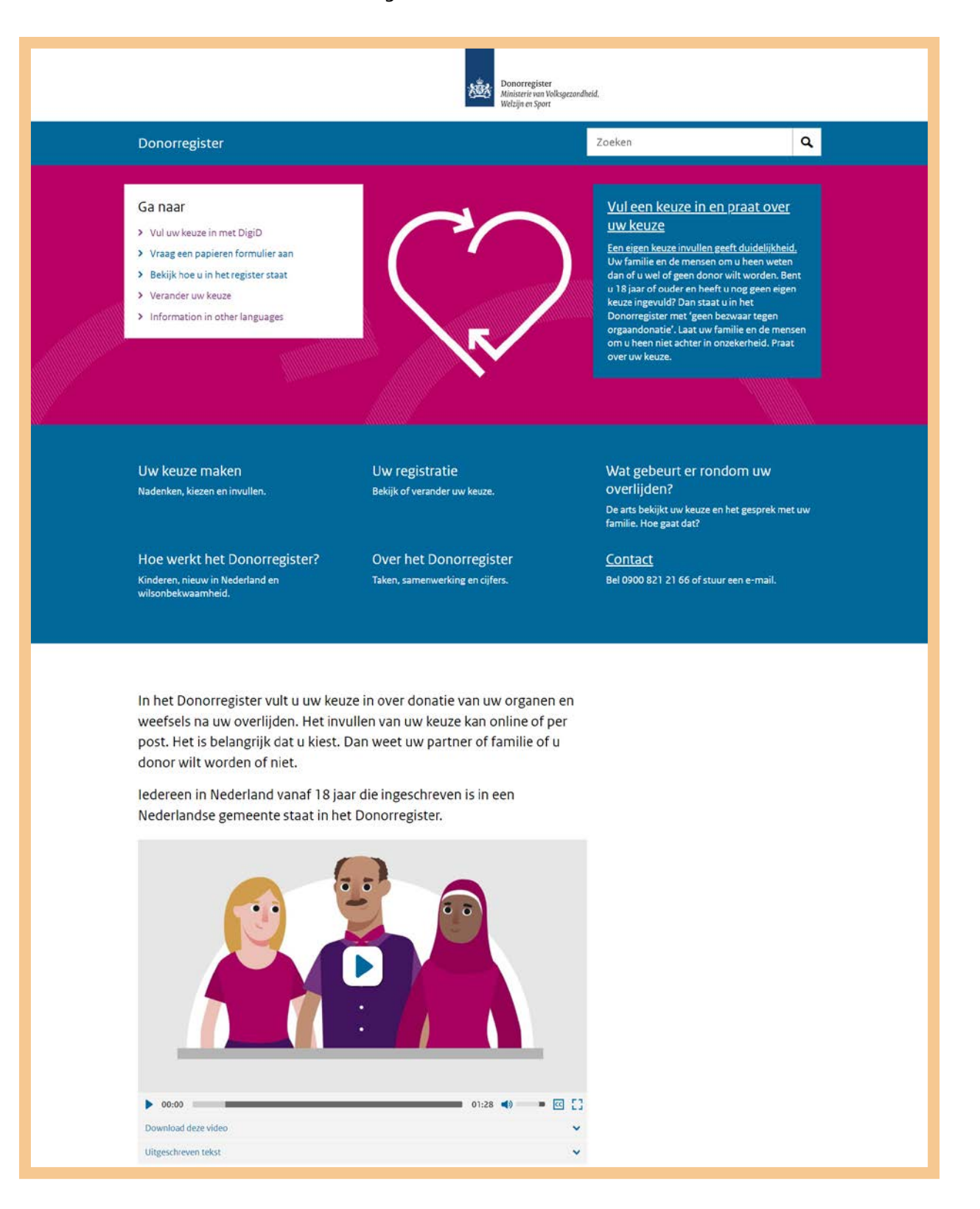

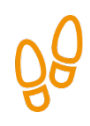

#### Stap 2: Vul uw keuze in

U wilt zich aanmelden op de website <u>donorregister.nl</u>. U klikt onder 'Ga naar' op **Vul uw keuze in met DigiD**. Zie de afbeelding hieronder bij de pijl.

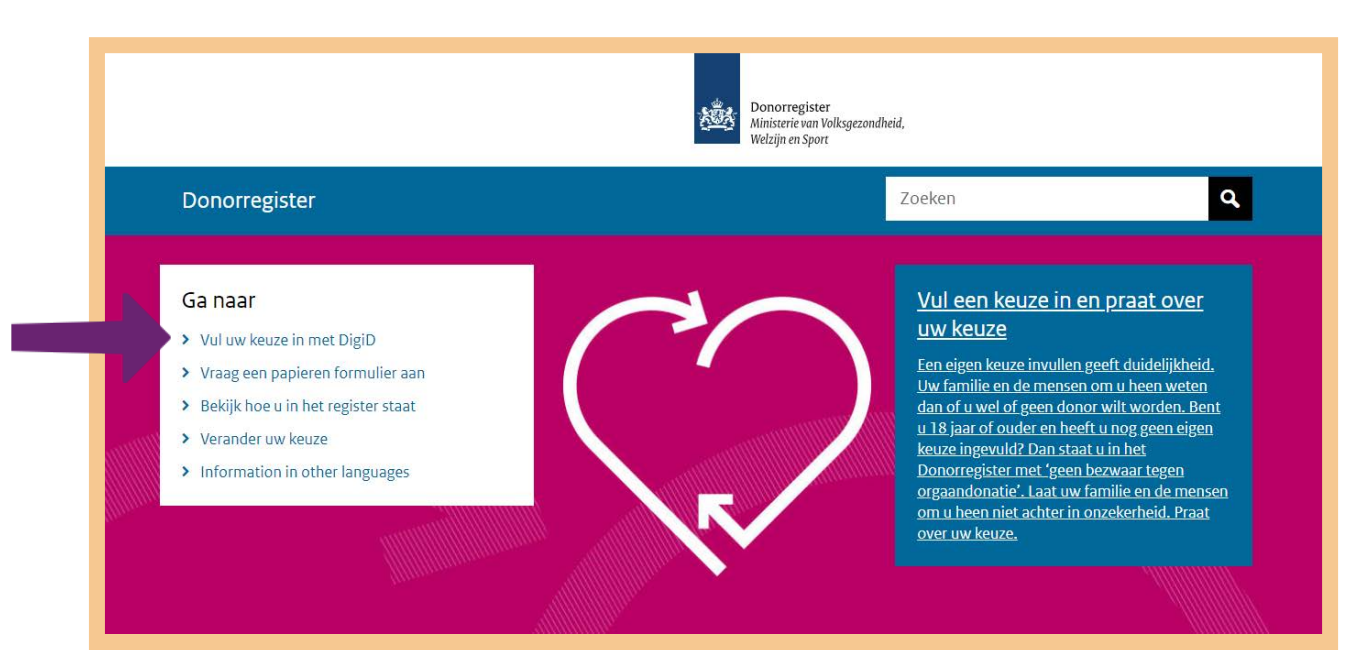

U komt dan op een op een pagina waar u kunt inloggen met DigiD. Zie de afbeelding hieronder, bij de pijl.

| Donorregister.nl 〉 <b>Mijn registratie</b>                                                                                   |  |  |
|----------------------------------------------------------------------------------------------------|--|--|
| <b>Inloggen</b><br>Wanneer u inlogt met DigiD, komt u na het inloggen automatisch terug op deze<br>site.                     |  |  |
| Inloggen met DigiD<br>U kunt snel en eenvoudig uw keuze:<br>i invullen<br>bekijken<br>veranderen<br>DigiD Inloggen met DigiD |  |  |
| <b>Geen DigiD?</b><br>Heeft u nog geen DigiD? <mark>↗ <u>Vraag een DigiD aan</u>.</mark>                                     |  |  |

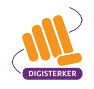

U moet nu aangeven hoe u bij het Donorregister wilt inloggen met DigiD:

- **Met een sms-controle**, waarvoor u uw gebruikersnaam en wachtwoord nodig heeft en sms-code die tijdens het inloggen naar uw mobiele wordt gestuurd;
- **Met de DigiD app**, die u op uw mobiele telefoon moet hebben geïnstalleerd.
- Met mijn identiteitskaart, waarvoor u een identiteitskaart nodig heeft die na 13 maart 2021 is uitgegeven. Ook heeft u een pincode van uw identiteitskaart nodig. En u moet de DigiD app hebben geactiveerd.

We kiezen hier voor Met een sms-controle, in het linker plaatje hieronder, bij pijl A.

Daarna vult u de gebruikersnaam en het wachtwoord van uw DigiD in. Zie de rechter afbeelding. Klik daarna op **Inloggen**, bij pijl B.

| en   <u>nl</u>                                                                                                  |                                                     |
|----------------------------------------------------------------------------------------------------|-----------------------------------------------------|
| DigiD Donorregister                                                                                             | DigiD Inloggen bij<br>Donorregister                 |
| Hoe wilt u inloggen? Donorregister maakt gebruik van eenmalig                                                   | Vul hieronder uw gebruikersnaam en<br>wachtwoord in |
| inloggen. Bezoekt u hierna een andere<br>website die dit ondersteunt, dan hoeft u niet<br>opnieuw in te loggen. | DigiD gebruikersnaam                                |
| Met de DigiD app<br>De makkelijkste manier om veilig in ><br>te loggen                                          | Wachtwoord                                          |
| P Met een sms-controle                                                                                          | Onthoud mijn DigiD gebruikersnaam                   |
| Met mijn identiteitskaart                                                                                       | < Vorige Inloggen >                                 |

U ontvangt nu een sms-code op uw mobiele telefoon. Deze code vult u in op het scherm van uw computer. Daarna klikt op **Volgende,** bij de pijl.

| 13:06 <b>7</b>                                                                                                    | A BEACH                                                           |
|----------------------------------------------------------------------------------------------------|-------------------------------------------------------------------|
| Bericht<br>vr 26 okt. 18:47<br>Uw DigiD sms-code om in te<br>loggen bij Mijn DigiD is: 626-807                                                                                                    | DigiD Donorregister                                               |
|                                                                                                    | Er is een sms-code gestuurd naar:<br>XXXXXX678                    |
|                                                                                                    | Verzonden op: <b>1 jul 2020, 11:00 uur</b><br>(Nederlandse tijd). |
|                                                                                                    | Vul de code in die u op uw telefoon heeft<br>ontvangen.           |
|                                                                                                    | 6 2 6 8 0 7<br>Geen code ontvangen?                               |
| Image: Second second second | < Annuleren Volgende >                                            |
|                                                                                                    | Controle via sms (opnieuw) aanvragen via Mijn DigiD               |

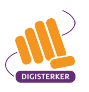

Heeft u nog niet eerder uw keuze ingevuld in het Donorregister? Dan ziet u het scherm staan 'U heeft nog geen keuze ingevuld'.

U wilt nu uw keuze invullen. Klik daarom op **Uw keuze invullen**. Zie de afbeelding hieronder bij de pijl.

|                                                                                | Donorregister<br>Ministerie van Volksgezondheid,<br>Welzijn en Sport                                                                                   |                                                                    |
|--------------------------------------------------------------------------------|----------------------------------------------------------------------------------------------------|--------------------------------------------------------------------|
| Donorregister.nl 🗦 🛚                                                           | 1ijn registratie                                                                                                    | Ingelogd als C. Maletic   <u>Uitloggen</u>                         |
| Overzicht van C. Maletic                                                       |                                                                                                    | <br>Zie ook                                                        |
| !           Vul uw keuze in. Doet u dat n<br>orgaandonatie'. U kunt deze       | niet, dan komt bij uw naam in het Donorregister te staan 'Geen bezwaar tegen<br>keuze altijd veranderen.                                               | <ul><li>☑ Uw keuze maken</li><li>☑ Welke keuzes heeft u?</li></ul> |
| U heeft nog geen<br>Uw keuze staat niet in het i<br>niet.<br>Uw keuze invullen | <b>h keuze ingevuld</b><br>Donorregister. Als u overlijdt beslist uw partner of familie of u donor wordt of                                            |                                                                    |
| Uw gegevens<br>Uw persoonsgegevens zijn met<br>er iets niet? Neem dan contact  | t uw <b>↗ <u>DigiD</u> opgehaald uit de Basisregistratie Personen van uw gemeente. Klopt</b><br>op met uw gemeente. Zij kunnen uw gegevens veranderen. | -                                                                  |
| Naam                                                                           | Celia Maletic                                                                                                    |                                                                    |
| Geboortedatum                                                                  | 12 februari 1989                                                                                                    |                                                                    |
| Burgerservicenummer                                                            | 782423750                                                                                                    |                                                                    |
| Adres                                                                          | Langestraat 12<br>1000 AA DIGIDAM                                                                                                    |                                                                    |

Het volgende scherm verschijnt nu. U ziet onder '1. Uw keuze', welke keuzes u heeft. U kunt kiezen uit de volgende mogelijkheden:

- Ja, ik wil donor worden. U kunt aangeven als u sommige organen en weefsels niet wilt doneren.
- Nee, ik wil geen donor worden. U wilt geen donor worden.
- **Iemand anders beslist**. U wilt dat iemand anders na uw overlijden voor u beslist of u wel of geen donor wordt. Bijvoorbeeld uw partner of uw familie. U kunt ook een naam opgeven van iemand die voor u kiest na uw overlijden. Bijvoorbeeld als u wilt dat uw beste vriend (in) de keuze voor u maakt.

U heeft goed nagedacht en heeft besloten dat u donor wilt worden.

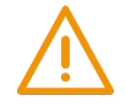

**Let op:** in dit voorbeeld gaan we er vanuit dat u donor wilt worden. U kunt natuurlijk ook een andere keuze maken. U bepaalt wat u wilt.

U wilt donor worden. Klik daarom op Ja, ik wil donor worden. Zie de afbeelding hieronder bij de pijl.

| Donorregister<br>Ministerie van Volksgezondheid,<br>Welzijn en Sport                                                   |                                                                                           |  |  |
|----------------------------------------------------------------------------------------------------|-------------------------------------------------------------------------------------------|--|--|
| Donorregister.nl > <b>Mijn registratie</b>                                                                             | Ingelogd als C. Maletic   <u>Uitloggen</u>                                                |  |  |
| Maak uw keuze<br>1. Uw keuze 2. Controleren                                                                            | Vragen?                                                                                   |  |  |
| Maak uw keuze voor donatie van uw organen en weefsels. U kunt kiezen uit één va<br>de onderstaande mogelijkheden:      | zonder extra belkosten                                                                    |  |  |
| Ja, ik wil donor worden<br>U wilt donor worden. U kunt aangeven als u sommige organen en weefsels niet wilt doneren.   | Zie ook<br>☑ Uitleg over de keuzes<br>☑ Meer informatie over orgaan-<br>en weefseldonatie |  |  |
| <b>Nee, ik wil geen donor worden</b><br>U wilt geen donor worden.                                                      |                                                                                           |  |  |
| <b>Iemand anders beslist</b><br>U wilt dat iemand anders na uw overlijden voor u beslist of u wel of geen donor wordt. |                                                                                           |  |  |
| Terug naar het overzicht                                                                                               |                                                                                           |  |  |

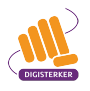

U ziet nu het onderstaande scherm. Hier kunt u aangeven welke organen en weefsels u na uw overlijden beschikbaar wilt stellen. U wilt bijvoorbeeld alleen organen beschikbaar, zoals hart, lever en longen. U klikt dan onder 'De volgende organen en weefsels wilt u doneren', op de vakjes die voor de organen staan die u wilt doneren (zie pijl A).

Soms blijkt tijdens de donatie dat artsen een orgaan of weefsel toch niet kunnen gebruiken voor transplantatie. Het orgaan of weefsel kan nog wel geschikt zijn voor transplantatie-onderzoek. U kunt aangeven of u het wel of niet goed vindt dat het orgaan of weefsel gebruikt wordt voor dit onderzoek (zie pijl B).

Maak uw keuze Vragen? 1. Uw keuze 2. Controleren Bel 0900 - 821 21 66 zonder extra belkosten Maak uw keuze voor donatie van uw organen en weefsels. U kunt kiezen uit één van de onderstaande mogelijkheden: Zie ook Ja, ik wil donor worden ☑ Uitleg over de keuzes U wilt donor worden. U kunt aangeven als u sommige organen en weefsels niet wilt doneren. Meer informatie over orgaanen weefseldonatie De volgende organen en weefsels wilt u doneren: Iongen alvleesklier 🗹 hart bloedvaten 🗹 hartkleppen 🗹 nieren 🗆 botweefsel, kraakbeen 🛛 huid oogweefsel en pezen 🗹 lever zenuwweefsel □ darmen Transplantatie-onderzoek \* verplichte velden Soms blijkt tijdens de donatie dat artsen een orgaan of weefsel toch niet kunnen gebruiken voor transplantatie. Mag het orgaan of weefsel in dat geval worden gebruikt voor transplantatie-onderzoek? \* Ja, dat vind ik goed Nee, dat wil ik niet A Meer informatie over transplantatie-onderzoek Naar stap 2: Gegevens controleren

Daarna klikt u op **Naar stap 2: Gegevens controleren** (zie pijl C).

# ÔÔ

#### Stap 3: Controleer uw gegevens en bevestig uw keuze

U ziet nu een overzicht van de gegevens die u heeft ingevuld. Controleer of deze juist zijn. Wilt u iets veranderen? Klik dan op **Terug naar stap 1: Uw keuze**. Zie de pijl A in de afbeelding hieronder.

Als uw keuze helemaal in het formulier staat, dan klikt op het vakje voor 'Ik ga akkoord dat bovenstaande keuze in het Donorregister komt te staan'. Zie de pijl B in de afbeelding hieronder.

U kunt nu uw keuze vastleggen, door op **Registratie bevestigen** te klikken, bij pijl C.

| 1. Uw keuze                                                                                                    |                                                                                                    | 2. Controleren                                                                                                    | Bel 0900 - 821 21 66   |  |  |
|----------------------------------------------------------------------------------------------------|----------------------------------------------------------------------------------------------------|----------------------------------------------------------------------------------------------------|------------------------|--|--|
| ontroleer uw keuze en beve                                                                                                    | estig uw registratie.                                                                                       |                                                                                                    | zonder extra belkosten |  |  |
| <b>Uw keuze: Ja, ik wil d</b><br>U wilt donor worden.                                                                                    | lonor worden                                                                                                |                                                                                                    | Zie ook                |  |  |
| De volgende organen en weefs                                                                                                    | Meer informatie over orgaal<br>en weefseldonatie                                                            |                                                                                                    |                        |  |  |
| ✓ alvleesklier<br>✓ hart                                                                                                    | <ul><li>hartkleppen</li><li>lever</li></ul>                                                                 | ✓ longen<br>✓ nieren                                                                                                    |                        |  |  |
| De volgende organen en weefs                                                                                                    | De volgende organen en weefsels wilt u NIET doneren:                                                        |                                                                                                    |                        |  |  |
| <ul> <li>× bloedvaten</li> <li>× botweefsel, kraakbeen en pezen</li> </ul>                                                               | × darmen<br>× huid                                                                                          | <ul><li>× oogweefsel</li><li>× zenuwweefsel</li></ul>                                                                    |                        |  |  |
| Transplantatie-onderzoek<br>Soms blijkt tijdens de donatie dat<br>transplantatie. In dat geval wordt<br>onderzoek leren artsen meer over | artsen een orgaan of weefse<br>het orgaan of weefsel gebru<br>r transplanteren. <b>7</b> <u>Meer info</u> r | l toch niet kunnen gebruiken voor<br>ikt voor transplantatie-onderzoek. Bij dit<br>matie over transplantatie-onderzoek . |                        |  |  |
| <ul> <li>Ja, ik vind het goed dat mijr</li> </ul>                                                                                        | n organen en weefsels gebrui                                                                                | kt worden voor onderzoek.                                                                                                |                        |  |  |
| kkoordverklaring                                                                                                    |                                                                                                    | * verplichte v                                                                                                    | velden                 |  |  |
| Ik ga akkoord dat bovenstaande                                                                                                    | e keuze in het Donorregister l                                                                              | comt te staan. *                                                                                                    |                        |  |  |
|                                                                                                    |                                                                                                    |                                                                                                    |                        |  |  |
| Registratie bevestigen Terug naar                                                                                                    | stap 1: Uw keuze                                                                                            |                                                                                                    |                        |  |  |

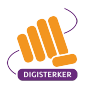

#### Stap 4: Bekijk uw keuze in het Donorregister

Uw keuze is nu opgeslagen in het Donorregister. U kunt op elk moment controleren op <u>donorregister.nl</u> of uw keuze er goed in staat. En u kunt uw keuze weer aanpassen, wanneer u dat wilt.

U kunt uw keuze meteen bekijken door uw registratie als pdf-bestand naar uw computer te downloaden. Zie de afbeelding hieronder, bij pijl A. Op de volgende bladzijde ziet u hoe dit eruit ziet.

Ook kunt u meteen uw registratie in <u>donorregister.nl</u> bekijken, door op de link bij pijl B te klikken.

Heeft u de informatie gelezen? Klik dan op Uitloggen. U bent nu klaar met het invullen van uw keuze.

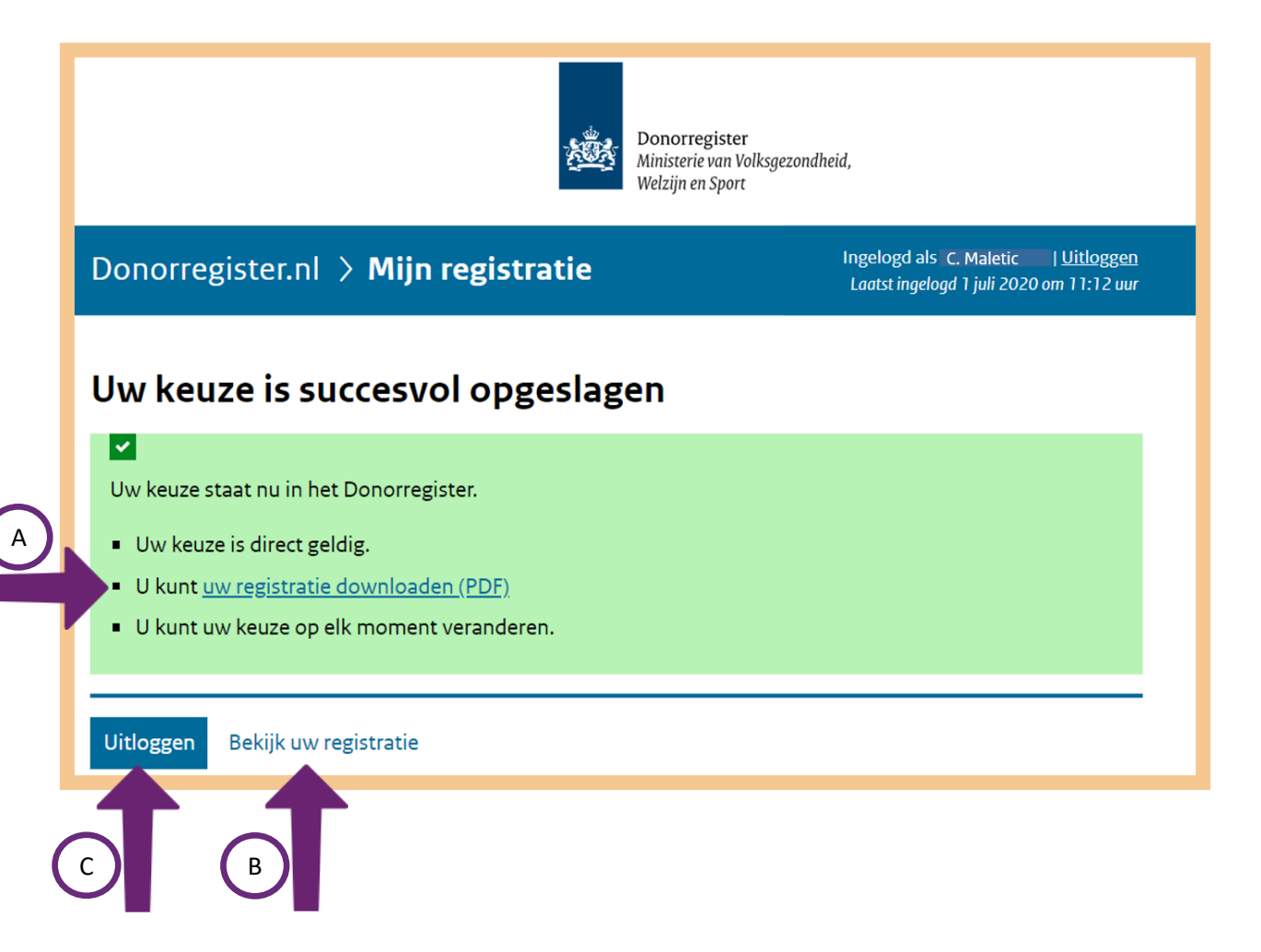

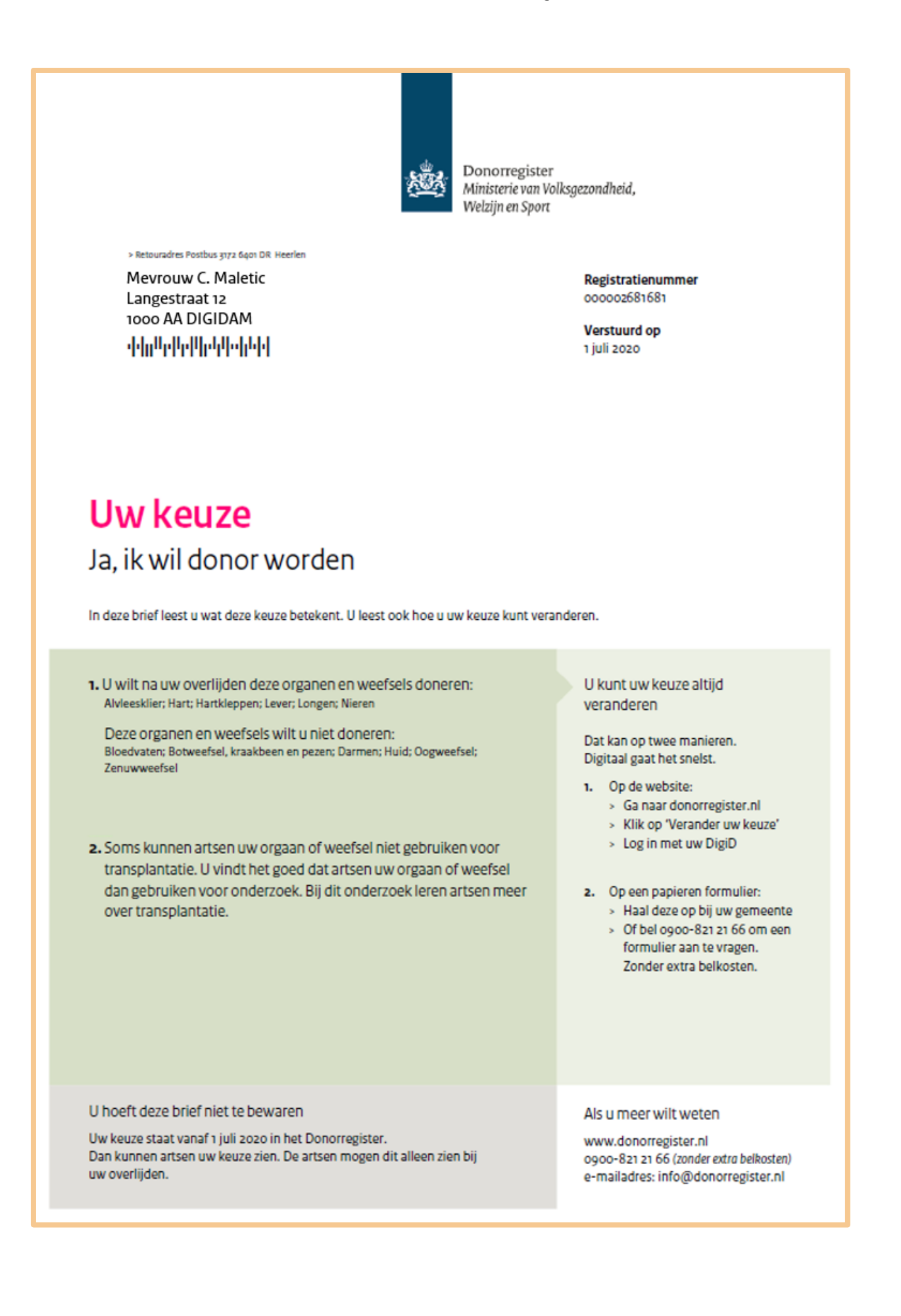

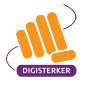

#### Tips

#### Meer informatie

Heeft u vragen over het Donorregister? U kunt telefonisch contact opnemen met de medewerkers van het Donorregister. Zij zijn op werkdagen bereikbaar van 08.30 – 17.00 uur op telefoonnummer: 0900 821 21 66 (zonder extra belkosten). Wanneer u op de startpagina van <u>donorregister.nl</u> op **Contact** klikt, vindt u meer manieren om contact op te nemen. Zie de pijl in de afbeelding hieronder.

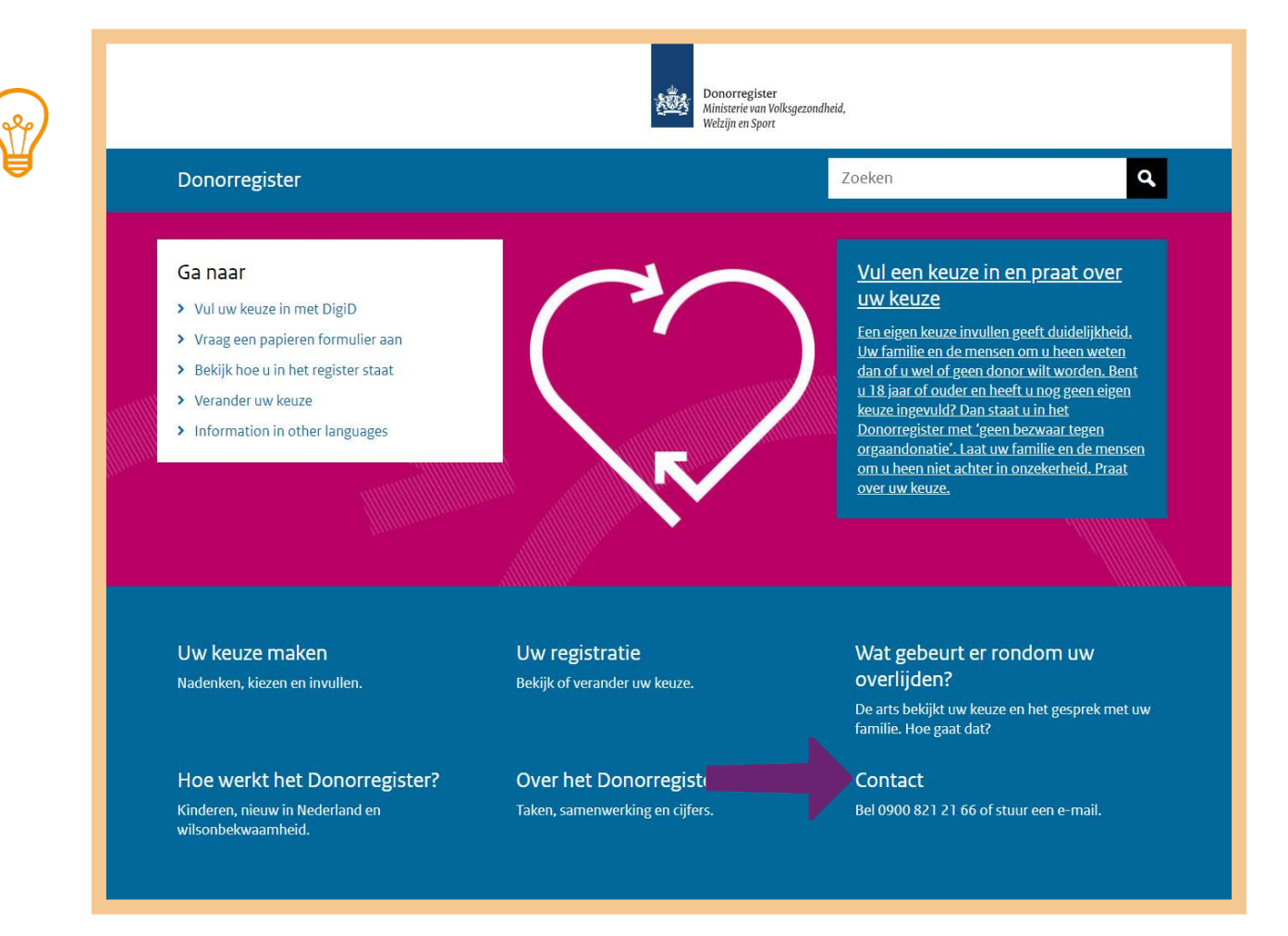

#### Vragen over doneren

Twijfelt u of u donor wilt zijn? Op de website van de Nederlandse Transplantatie Stichting (NTS), <u>transplantatiestichting.nl</u> staan veelgestelde vragen en antwoorden over dit onderwerp. U kunt er ook ervaringen van anderen lezen.

#### Veranderen kan altijd

U kunt uw keuze altijd veranderen. Bijvoorbeeld als u zich bedenkt of als u een ander persoon wilt aanwijzen om de beslissing te nemen.

Verhuist u naar een ander adres? U hoeft uw gegevens niet aan te passen in het Donorregister. Deze veranderen automatisch als u zich inschrijft op een nieuw adres in een Nederlandse gemeente.

#### Oefen nu zelf!

Hieronder staan 4 oefeningen. Om oefening 1 te maken, gebruikt u de oefenomgeving 'Oefenen met het Donorregister'. Voor de andere oefeningen gebruikt u <u>donorregister.nl</u>.

#### Oefening 1: Met het Donorregister 'oefenen'

#### Situatie

Voordat u naar de website van het Donorregister gaat, wilt u eerst bekijken hoe deze website werkt.

#### Opdracht

Ga naar 'Oefenen met het Donorregister': <u>service.digisterker.nl/donor</u>. Klik op de verschillende afbeeldingen om te bekijken wat u hier kunt doen. Begin met de afbeelding 'Het Donorregister: een rondleiding'.

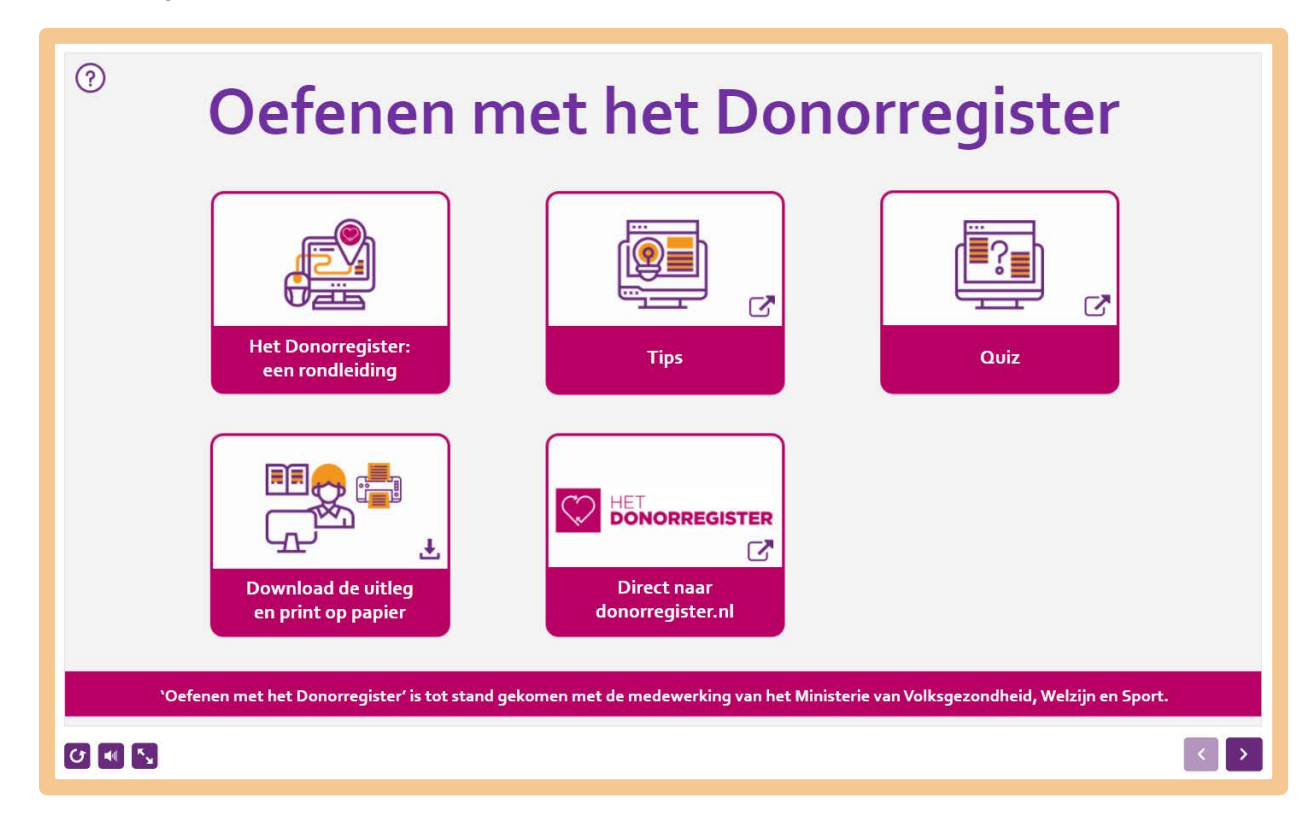

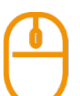

#### Oefening 2: Bekijken hoe u in het Donorregister staat

#### Situatie

Stel, u heeft ooit aangegeven donor te willen zijn. U vraagt zich af of uw keuze ook in het Donorregister staat. U wilt op <u>donorregister.nl</u> bekijken of uw keuze er goed in staat.

#### Opdracht

Ga naar de website van het Donorregister. Log in met DigiD en bekijk uw gegevens.

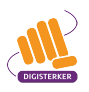

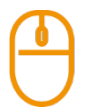

#### Oefening 3: Uw keuze in het Donorregister veranderen

#### Situatie

Stel, u staat geregistreerd in het Donorregister met 'Ja, ik wil donor worden'. U heeft hier nog eens over nagedacht en u wilt dit niet (meer). U wilt een andere keuze maken en dit in het Donorregister aanpassen.

#### Opdracht

Ga naar de website van het Donorregister. Bekijk hoe u de registratie kunt aanpassen.

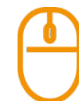

#### Oefening 4: Uw keuze wie beslist na uw overlijden veranderen

#### Situatie

Stel, u had een familielid gevraagd om bij uw overlijden de keuze te maken of u donor wordt of niet. U wilt nu liever dat een goede vriend dit beslist. In deze oefening leert u wat u moet doen om uw keuze in het Donorregister te veranderen.

#### Opdracht

Ga naar de website van het Donorregister. Bekijk hoe u de registratie kunt aanpassen.

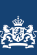

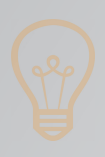

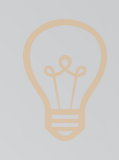

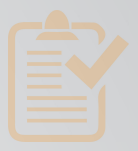

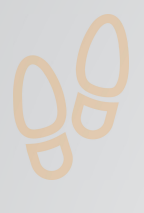

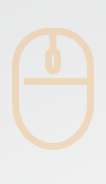

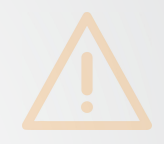

## Colofon

Taaladvies: BureauTaal Vormgeving: Mevrouw van Mulken

© 2025 Stichting Digisterker

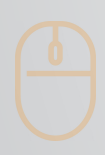

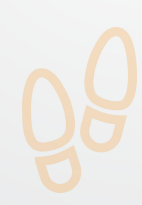

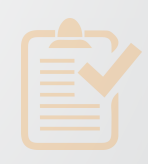

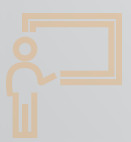

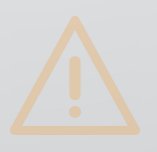

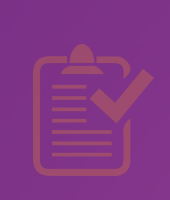

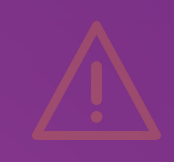

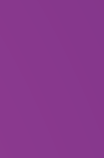

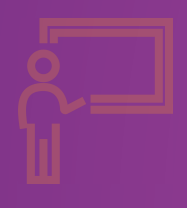

**Stichting Digisterker** M.H. Tromplaan 9 7511 JJ Enschede 053 2030 062 info@digisterker.nl digisterker.nl

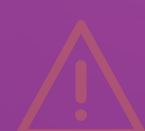

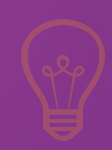

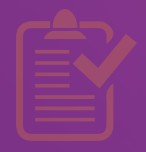

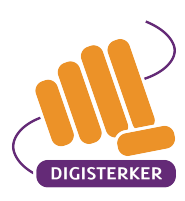

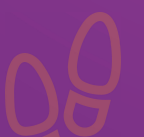

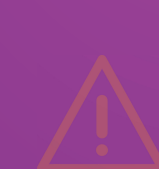